# F I X 8 0 3

NET IMPRESS AFXシリーズ用

インストラクションマニュアル

株式会社DTSインサイト

# 改訂履歴

| 版数      | 更新日付       | 内容                 | 適用箇所               |
|---------|------------|--------------------|--------------------|
| Rev. 01 | 2019/02/22 | 新規発行               | -                  |
|         |            |                    |                    |
| Rev. 02 | 2020/06/12 | UCB領域の書き込み対応       | 2 - 2 - 1 - 5      |
|         |            |                    | 2-4章               |
| Rev. 03 | 2020/07/02 | YDDファイルの制限について追加修正 | 2 - 4 - 1, $4 - 2$ |
|         |            |                    |                    |

# ご利用上の注意

- ① 本製品は弊社NET IMPRESS専用の定義体です。弊社NET IMPRESS以外では ご使用にならないでください。
- ② 対象マイコンと定義体との対応を誤って使用すると、ターゲットシステムを破壊する恐れがあります。本製品のマイコンパックで対象となるマイコンをご確認してからご使用ください。
- ③ NET IMPRESSは、ターゲットシステムとのインタフェイスIC (NET IMPR ESS内部IC) 電源用に数mAの電流をTVccd端子より消費いたします。
- ④ デバイスファンクション又は、ファンクション実行中には、SDカードの脱着は、行わないで ください。実行中に、脱着してしまいますとSDカードを破壊する恐れがあります。

## おことわり

- 1)本書の内容の全部または一部を、無断転載することは禁止されています。
- 2)本書の内容は、改良のため予告なしに変更することがあります。
- 3)本書の内容について、ご不審な点やお気付きの点がございましたらご連絡ください。
- 4)本製品を運用した結果の内容の影響につきましては、3)に関わらず責任を負いかねますので ご了承ください。

 $\ensuremath{\mathbb{C}}$  DTS INSIGHT CORPORATION All Rights Reserved. Printed in Japan

# 目 次

| 1. 概要                                | 5  |
|--------------------------------------|----|
| 2. 仕様                                | 6  |
| 2-1. 対象マイコンと仕様                       | 6  |
| 2-2. 機種固有のパラメータ設定                    | 8  |
| 2-2-1.【 Parameter Table 1 ウィンドウの設定 】 | 8  |
| 2-2-2.【 Basic Operationウィンドウの設定 】    | 13 |
| 2-2-3.【 Parameter Table 2 ウィンドウの設定 】 | 15 |
| 2-3. デバイスファンクションと実行機能                | 16 |
| 2-4. UCB領域                           | 17 |
| 2-4-1. 概要                            | 17 |
| 2-4-2. YDDファイル                       | 17 |
| 2-5. デバッグインターフェイスのパスワード認証            | 18 |
| 2-5-1. 概要                            | 18 |
| 2-5-2. パスワード                         | 19 |
| 2-6. UCBのプロテクト解除                     | 19 |
| 2-6-1. 概要                            | 19 |
| 2-7. UCB領域の読み出し                      | 20 |
| 3. ターゲットシステムとの接続と専用コネクタ              | 21 |
| 3-1. 信号一覧表                           | 21 |
| 3-2. 代表的な接続例                         | 22 |
| 3-3. 制御信号波形                          | 24 |
| 3-4. プローブ                            | 26 |
| 4. FIX803固有のエラーメッセージ                 | 27 |
| 4-1. 概要                              | 27 |
| 4-2. エラーメッセージ一覧                      | 27 |

1. 概要

FIX803は、型名:AFXxxxのNET IMPRESSシリーズで使用可能な定義体です。
FIX803は、Infineon社製:TC397XA-256Fを対象とする、これと同一のア
ルゴリズム・プロトコルで書き込み可能なフラッシュメモリ内蔵マイコンを対象とします。

AFXとターゲットの接続には、PHX400をご使用ください。(PLX420のライセンスが必要 となります。)

その他のプローブケーブルについては、弊社又は代理店にお問い合わせください。

※ 本マニュアルで記載のあるNET IMPRESSは型名:AFXxxxの本体のことを指します。

< ご注意 >

必ずお客様がお使いになられるフラッシュメモリ内蔵マイコン用のマイコンパックと組み合わせてご 使用ください。

書き込み方式の異なるマイコンに対するご利用は、ターゲットマイコン及びそれを含むユーザシステ ムを破壊する恐れがあります。

# 2. 仕様

2-1.対象マイコンと仕様

特に記載なき項目は、NET IMPRESS標準に準じます。

| 型名                       | F I X 8 0 3                                                      |  |  |  |  |  |
|--------------------------|------------------------------------------------------------------|--|--|--|--|--|
| ターゲットマイコン                | FIX803Mx xマイコンパックで規定                                             |  |  |  |  |  |
| PFLASH<br>メモリ容量          | 同上                                                               |  |  |  |  |  |
| DFLASH<br>メモリ容量          | 同上                                                               |  |  |  |  |  |
| PFLASH *2<br>メモリアドレス     | 同上                                                               |  |  |  |  |  |
| DFLASH *2<br>メモリアドレス     | 同上                                                               |  |  |  |  |  |
| ターゲットインタフェイス             | JTAGインタフェイス<br>1.25M/2.5M/5M/10M/20Mbps<br>□ MSBファースト ■ LSBファースト |  |  |  |  |  |
| デフォルト                    | FIX803Mxxマイコンパックで規定                                              |  |  |  |  |  |
| ベリファイモード                 | ■FULLベリファイ ■SUMベリファイ                                             |  |  |  |  |  |
| デフォルト                    | FIX803Mx xマイコンパックで規定                                             |  |  |  |  |  |
| 書き込み時のターゲット<br>マイコン動作周波数 | 同上                                                               |  |  |  |  |  |
| マイコンの動作電圧                | 同上                                                               |  |  |  |  |  |

対象マイコンの詳細は各種マイコンパックのユーザーズマニュアルをご参照ください

\*1:本定義体の対象とするマイコンでは、PFLASHメモリ、DFLASHメモリ等の複数のメ モリ領域を持つものが存在します。

各メモリのアドレス空間をそのまま利用しライタのバッファメモリを構築するとバッファメモ リが大きくなってしまうため、ライタ上では仮想のアドレスに変換して各メモリのデータを保 持します。

また、**Program** Flashメモリ用のオブジェクトファイルがキャッシュアドレス、 非キャッシュアドレス混在で生成されている場合は、1つのエリアへまとめて展開し、保持し ます。

マイコンへの書き込み時は、再度アドレスを変換して元のアドレスに戻して書き込みます。 下記にアドレス変換の例を示します。

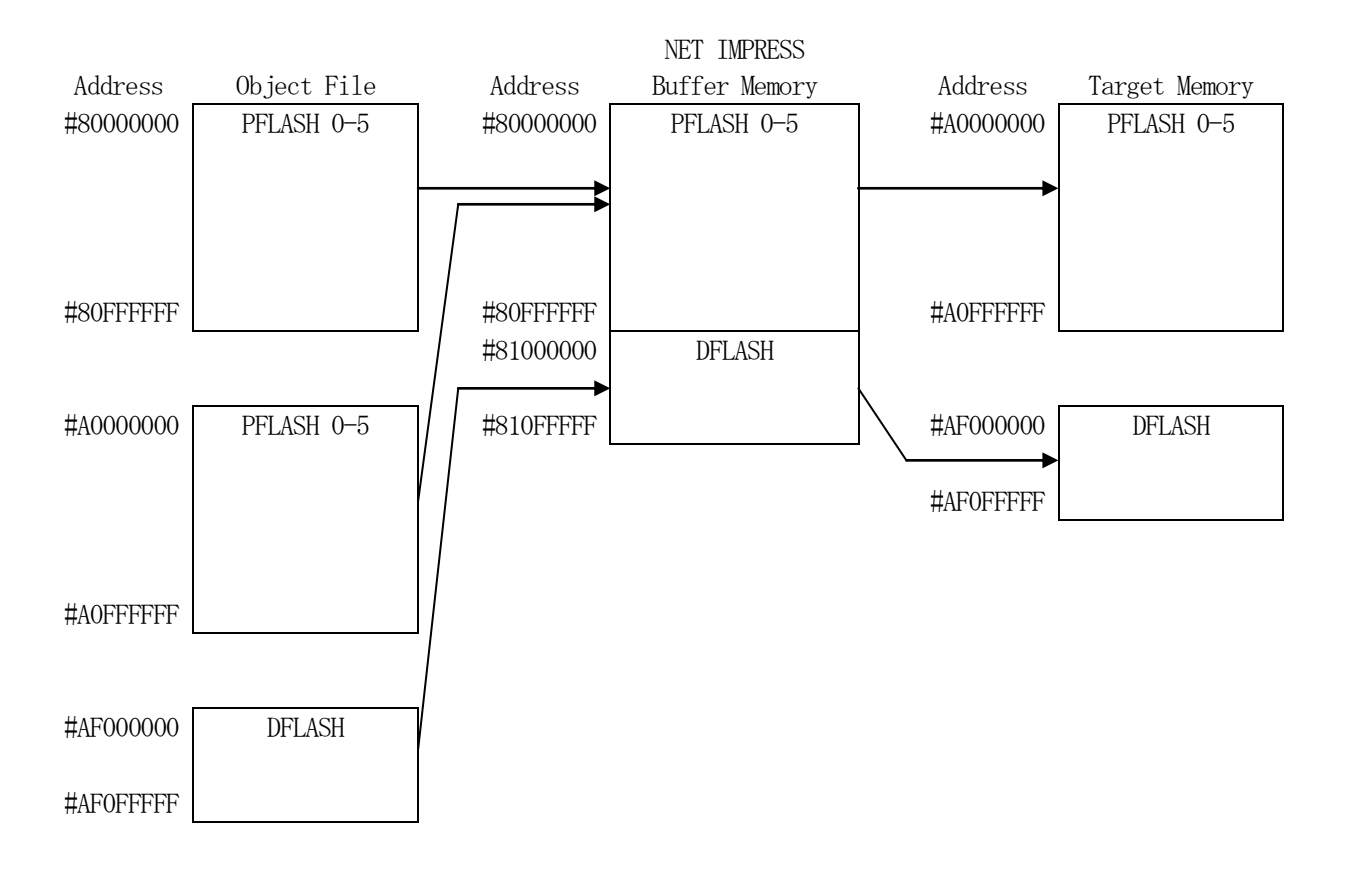

### NET IMPRESSのバッファメモリの見え方は以下表のようになります。

| メモリ名称     | 本来の先頭アドレス                             | NET IMPRESSの<br>バッファメモリ先頭アドレス |
|-----------|---------------------------------------|-------------------------------|
| PFLASH0-5 | #80000000(キャッシュ)<br>#A0000000(非キャッシュ) | #8000000                      |
| DFLASH    | #AF000000                             | #8100000                      |

### 2-2. 機種固有のパラメータ設定

SWX600(リモートコントローラ:Windows上で動作)を利用して次の初期設定を行いま す。リモートコントローラのご利用方法については、SWX600:リモートコントローラのインスト ラクションマニュアルをご参照ください。

## 2-2-1.【 Parameter Table 1 ウィンドウの設定】

Parameter Table 1 画面上で、ターゲットマイコンにあったパラメータ設定を行います。

| SWX600 Version 1.00       |                    |           |              |                   | >                 |
|---------------------------|--------------------|-----------|--------------|-------------------|-------------------|
| Current IMPRESS Module    |                    |           |              |                   | Communication     |
|                           | FIX8               | 303.YIM   |              |                   | Check             |
| MCU TYPE                  | Definition Program | n License | MICOM        | PACK No.          | Europeter Math    |
| FIX803                    | FL                 | X803      |              | FIX803Mxx         | Execute YMN       |
| License Information       | File Transfer      | Con       | figuration   | Version           |                   |
| Host Communication        | Basic Operation    | Param     | eter Table 1 | Parameter Table 2 | OK                |
| MCU Type FIX803           |                    | Data Comm | unication    |                   | Canaal            |
| TVcc Threshold            | 2 7 M              | Interface | JTAG         | $\sim$            | Cancel            |
| TVCC THICSHOLD            | 2.7                | Baud Rate | 10M          | ✓ bps             | Exit              |
| MCU Clock Frequency       | [8.0 [MHz]         | Duda Hato |              |                   |                   |
| MCU Operation Mode        | 0000               |           |              |                   | SWX600 Version    |
| WDT Clock Period          | 20 [ms]            |           |              |                   | 1.00              |
| BufferRAM Initialize Mode | KEEP ~             |           |              |                   | Probe Select Info |
| SUM Check Mode            | 8/8bit ~           |           |              |                   | PROBE1            |
| ROM Block Configuration   | Sotting            |           |              |                   |                   |
| Electh DOM Area           | Seurig             |           |              |                   |                   |
| Fiash KOWArea             | 0000000            |           |              |                   |                   |
| Last Address              | 0000000            |           |              |                   |                   |
| Last Address              | STORAR.            |           |              |                   |                   |
| Buffer Area               |                    |           |              |                   |                   |
| First Address             | 8000000            |           |              |                   |                   |
| Last Address              | 810FFFFF           |           |              |                   |                   |
| RAM DISK Area             |                    |           |              |                   |                   |
| First Address             | 8000000            |           |              |                   |                   |
| Ram Disk Size             | 0000000            |           |              |                   |                   |

①TVcc Threshold

ターゲットマイコンの動作電圧の下限値から0.1V程度低い値を設定頂くことを推奨致します。 NET IMPRESSは、ターゲットマイコンの動作電圧(TVcc)を監視しており、 この電圧がここで設定する電圧値以上の時に、デバイスファンクションを実行します。 NET IMPRESSでのTVccスレッショルドの設定は、NET IMPRESSの操作マニュ アル (スタンドアロン)をご参照ください。

②Flash ROM [ First/Last Address ]

マイコンに内蔵されているフラッシュメモリ領域 (First/Last Address) を 設定してください。

NET IMPRESSでのキー操作では、Flash ROMの設定はできずに、表示のみとなります。

NET IMPRESSの操作マニュアル (スタンドアロン) をご参照ください。

3ROMBlock Configuration

フラッシュメモリのブロック構成を設定します。

< ブロック情報テーブル >

ブロック情報テーブルは、ブロックグループNo.、ブロックグループのスタートアドレス、

ブロックサイズの3情報からなります。

ブロックグループNo.: Group1~Group14までの14Groupが指定できます。
 連続したブロックサイズの等しい一群のブロックを一つのブロック
 グループとして、アドレスの小さい方から、小さい番号のブロックグル
 ープ番号を付与します。

スタートアドレス: ブロックグループの開始アドレスです。
 このアドレスからブロックサイズで定められた大きさのブロックが連続して並び、一つのブロックグループを構成します。
 アロックサイズ: NET IMPRESSは、次の(ブロック)グループアドレスまで、

スロックリイス: NET TWITKESSは、(い) (フロック) リフレーフノドレスよく、 このブロックサイズで定められたサイズのブロックが連続して 配置されるものと解釈されます。 また、ブロックサイズを1にするとアクセス禁止領域となります。アクセ ス禁止領域はデバイスファンクション実行領域内でも、書き込み・ 消去等が実行されません。 例)

| ブロックグループNo. | スタートアドレス  | ブロックサイズ   |
|-------------|-----------|-----------|
| 1           | #00F80000 | #00008000 |
| 2           | #00FA0000 | #00010000 |
| 3           | #00000000 | #00000000 |

スタートアドレス

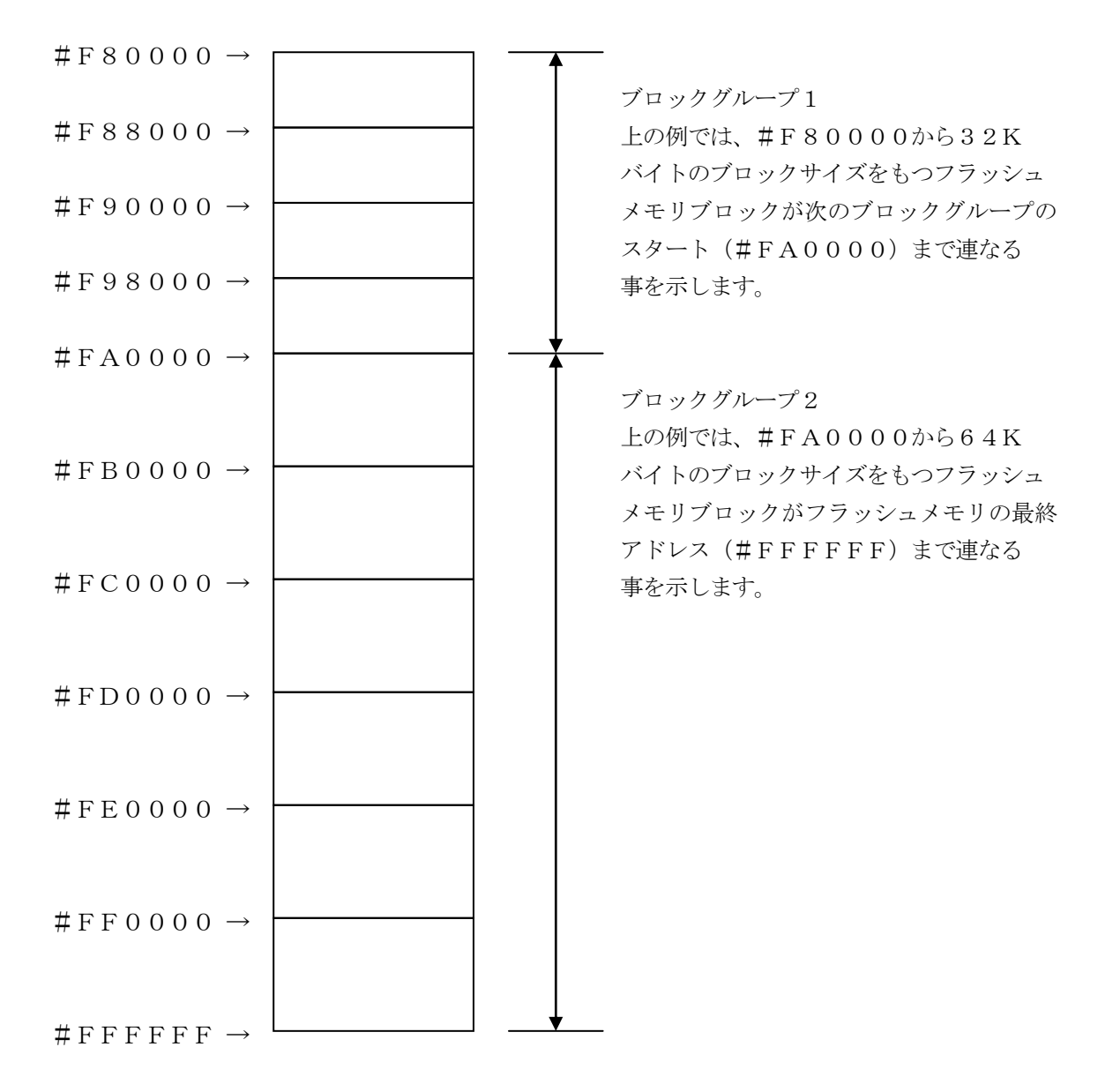

④MCU Clock Frequency

本コントロールモジュールでは、設定は不要です。

#### ⑤MCU Operation Mode

UCBの処理設定を行います。

UCB処理の詳細については2-4章をご参照ください。

| 値    | LCD   | E. P. R  |          |        |  |
|------|-------|----------|----------|--------|--|
| 0000 | St'd  | UCB 書き込み | 無効       |        |  |
| 0001 | 0pt.1 | UCB 書き込み | 有効       |        |  |
| 0010 | 0pt.2 | UCB 書き込み | 無効、UCBプロ | ロテクト解除 |  |
| 0011 | 0pt.3 | UCB 書き込み | 有効、UCBプロ | ロテクト解除 |  |

<sup>®</sup>WDT Clock Period

NET IMPRESSは、オンボードプログラミング中に定周期のクロックパルスを出力する 機能を持っています。この周期を利用する場合はWDT周期の設定を行います。 定周期パルスは、3-1信号一覧表のWDT(22ピン端子)信号から出力されます。 NET IMPRESSでのWDT設定は、NET IMPRESSの操作マニュアル(スタンドアロ ン)をご参照ください。

⑦Data Communication

NET IMPRESSとターゲットマイコン間の通信設定を指定します。 本コントロールモジュールでは、ウィンドウの各項目を次のように設定してください。

• Interface

JTAGを選択してください。

NET IMPRESSでの通信路設定は、NET IMPRESSの操作マニュアル (スタンドア ロン)をご参照ください。

• Baud Rate

通信速度を設定します。

NET IMPRESSでのJTAG通信速度設定は、NET IMPRESSの操作マニュアル (ス タンドアロン)をご参照ください。 ⑧MCU Type

この項目へ設定された内容が、ウィンドウ左上部のMCU Type及びNET IMPRESS 本体上に表示されます。

マイコンの型名、お客様の装置型名など任意の文字を16桁まで入力できます。

NET IMPRESSでの表示型名変更は、NET IMPRESSのNET IMPRESSの操作 マニュアル (スタンドアロン) をご参照ください。

90K

Parameter Table 1ウィンドウ内容を、コントロールモジュールに転送するキーです。①~⑧の設定変更後は、他のウィンドウに移る前に必ず、OKキーを押してください。 OKキーが押されなければ、変更したパラメータは反映されません。

# 2-2-2.【Basic Operationウインドウの設定】

## Basic Operationウィンドウ上では、次の3項目の設定を行います。

| SWX600 Version 1.00                                                                      |                                  |                                    |                              | - 🗆 X             |
|------------------------------------------------------------------------------------------|----------------------------------|------------------------------------|------------------------------|-------------------|
| Current IMPRESS Module                                                                   | FIX803                           | YIM                                |                              | Communication     |
| MCU TYPE                                                                                 | Definition Program Li            | cense MICOM                        | PACK No.                     | Check             |
| FIX803                                                                                   | FIX8                             | 03                                 | FIX803Mxx                    | Execute YMN       |
| License Information<br>Host Communication                                                | File Transfer<br>Basic Operation | Configuration<br>Parameter Table 1 | Version<br>Parameter Table 2 | ОК                |
| Device Function                                                                          | File Operatio                    | n                                  | ·                            | Cancel            |
| First Address 800000<br>Last Address 810FFF                                              | Current File                     | Save File Delete                   | Delete All File              | Exit              |
|                                                                                          |                                  |                                    |                              | SWX600 Version    |
| Verity Mode FULL REAL                                                                    | File List                        |                                    |                              | 1.00              |
| ERASE BLANK                                                                              |                                  |                                    |                              | Probe Select Info |
| PROGRAM READ                                                                             |                                  |                                    |                              | PROBE1            |
| E.P.R COPY                                                                               |                                  |                                    |                              |                   |
| Buffer Area           First Address         800000           Last Address         810FFF | 000                              |                                    |                              |                   |
| Clear Buffer Store Block                                                                 | Buffer SUM                       |                                    | -                            | ]                 |
| EDIT Address                                                                             | SET +                            |                                    | t                            |                   |

(Device Function

マイコンへのデバイスファンクションの対象領域を設定します。

通常は、2-2-1. ②項のFlash ROM領域と同じ設定にします。

デバイスファンクションアドレスは、その設定アドレス値によりフラッシュメモリのブロック境界アドレスに自動アライメントされます。

この自動アライメントされた領域に対して、デバイスファンクションが実行されます。

②Buffer Area

NET IMPRESSのバッファメモリ上のデータをセーブ・ロードする領域を設定します。 通常は、2-2-1. ②項のFlash ROM領域と同じ設定にします。

③Verify Mode

E. P. R、PROGRAM実行時のベリファイモードを設定します。

デバイスファンクションE. P. R、Program時に実行されるRead Verifyは、Verify Modeで設定されているリードベリファイが実行されます。NET IMPRESSでの ベリファイモード設定は、NET IMPRESSの操作マニュアル (スタンドアロン) をご参照ください。

• SUM READ

マイコンからProgramを行った領域のSUM値を読み出し、プログラマがProgram時 に転送した書き込みデータのSUM値と比較します。

 ・FULLREAD プログラマがマイコンへProgramを行った領域のデータを送信し、マイコン側でフラッシュ メモリデータとの比較を行います。

40K

ウィンドウ内容を、コントロールモジュールに転送するキーです。 ①~③の設定変更後は、他のウィンドウに移る前に必ず、OKキーを押してください。 OKキーが押されなければ、変更したパラメータは反映されません。

## 2-2-3.【 Parameter Table 2 ウィンドウの設定】

この設定ウィンドウには、マイコン固有パラメータが設定されていますので、変更しないでください。 設定変更が必要な場合は、事前に必ず弊社サポートセンタまで、ご相談ください。

| rrent IMPR | ESS M   | odu   | le    |        |       |       |       |      |      |     |      |      |      |       |       |       |                   | -   | Communica    | tic |
|------------|---------|-------|-------|--------|-------|-------|-------|------|------|-----|------|------|------|-------|-------|-------|-------------------|-----|--------------|-----|
|            |         |       |       |        |       |       |       |      | FI   | X80 | 3.Y  | IM   |      |       |       |       |                   | Ĭ   | Check        |     |
| UTYPE      | FIVE    | 000   |       |        |       |       | efini | tion | Prog | ram | Lice | nse  |      |       | N     | licoi | M PACK No.        | - T | Execute VM   | AN  |
|            | LIYC    | 503   |       |        |       |       |       |      |      | FIX | 803  |      |      |       |       |       | FIXOUSIWIXX       |     | Execute In   |     |
| License    | e Infor | mat   | ion   |        |       | F     | ile T | rans | fer  |     |      | - (  | Conf | igura | ation |       | Version           |     |              | _   |
| Host Co    | mmun    | licat | tion  |        |       | Bas   | SIC O | pera | tion |     |      | Ра   | ram  | eter  | lable | e 1   | Parameter Table 2 |     | OK           |     |
| Specifi    | c Para  | ame   | ter f | for th | his N | /lico | m Pa  | ack  |      |     |      |      |      |       |       |       |                   |     | Cancel       | _   |
|            | 00 0    | 01    | 02    | 03     | 04    | 05    | 06    | 07   | 08   | 09  | 0A   | 0B   | 0C   | 0D    | 0E    | 0F    |                   |     |              |     |
| 0C0:       | 03 3    | 30    | 04    | 00     | 00    | 00    | 00    | 00   | 27   | 10  | 00   | 00   | 00   | 00    | 00    | 00    | .0                |     | Exit         |     |
| 0D0:       | 40 0    | 00    | 00    | 00     | 00    | 00    | 00    | 00   | 00   | 00  | 00   | 00   | 00   | 00    | 00    | 00    | e                 | 01  | WC00 1/      |     |
| 0E0:       | 02 0    | 24    | EO    | FO     | 00    | 00    | 00    | 00   | 00   | 00  | 00   | 00   | 00   | 00    | 00    | 50    | P                 | 50  | 1.00         | on  |
| 0F0:       | 80 6    | 64    | 02    | 00     | AF    | 40    | 00    | 00   | 00   | 30  | EO   | 00   | 70   | 10    | 00    | 00    | .d@0p             |     |              |     |
|            |         | _     |       |        |       |       |       |      |      |     |      |      |      |       |       |       |                   | Pr  | obe Select I | nfo |
| 140:       | 01 (    | OF    | 06    | 84     | 00    | 00    | 00    | 00   | 00   | 00  | EF   | FF   | 00   | 00    | 00    | 00    | •••••             |     | PROBEL       |     |
|            |         |       |       |        |       |       |       |      |      |     |      |      |      |       |       |       |                   |     |              |     |
| 600:       | 000     | 00    | 00    | 00     | 00    | 00    | 00    | 00   | 00   | 00  | 00   | 00   | 80   | 00    | 00    | 00    | •••••             |     |              |     |
| 610:       | 00 0    | 00    | 00    | 00     | 01    | 00    | 00    | 00   | 01   | 10  | 00   | 00   | 00   | 00    | 00    | 00    | •••••             |     |              |     |
| 620:       | 80 0    | 00    | 00    | 00     | AF    | 00    | 00    | 00   | AF   | 40  | 00   | 00   | A0   | 00    | 00    | 00    | ······@·····      |     |              |     |
| 630:       | 01 0    | 00    | 00    | 00     | 00    | 10    | 00    | 00   | 00   | 00  | 60   | 00   | 00   | 00    | 00    | 00    | ·····             |     |              |     |
|            |         |       |       |        |       |       |       |      |      |     |      |      |      |       |       |       |                   |     |              |     |
|            |         |       |       |        |       |       |       |      |      |     |      |      |      |       |       |       |                   |     |              |     |
|            |         |       |       |        |       |       |       |      |      |     |      |      |      |       |       |       |                   |     |              |     |
|            |         |       |       |        |       |       | - 1   | NA   | ١R   | N   | N    | Ģ.   | •    |       |       |       |                   |     |              |     |
|            |         |       | T     | he     | se    | pa    | ran   | net  | ers  | sho | bul  | d n  | otl  | be    | cha   | ang   | jed.              |     |              |     |
|            |         |       | С     | on     | tac   | t to  | D     | rs   | IN   | SIC | GΗ   | T ii | ۱d   | eta   | ils.  |       |                   |     |              |     |

2-3. デバイスファンクションと実行機能

NET IMPRESSのデバイスファンクション起動時に実行される機能は以下のとおりです。

| デバ               | イスファンクション                                  | ERASE                                 | BLANK  | PROGRAM  | READ  | E. P. R             | COPY |
|------------------|--------------------------------------------|---------------------------------------|--------|----------|-------|---------------------|------|
| 対                | Flash ROM<br>Area設定によ<br>るフラッシュメモ<br>リー部領域 | 0                                     | 0      | 0        | 0     | 0                   | 0    |
| 象<br>メ<br>モ<br>リ | フラッシュメモリ<br>全領域                            | 0                                     | 0      | 0        | 0     | 0                   | 0    |
| 域                | ブロックコンフィ<br>グレーションによ<br>る書き込み禁止            | 「ロックコンフィ<br>「レーションによ 〇 〇 〇<br>る書き込み禁止 |        |          |       |                     | 0    |
|                  |                                            | Erase                                 |        | Erase    |       | Erase <sup>*1</sup> |      |
| フラ<br>る実         | ッシュメモリに対す<br>行動作                           | ∎Blank                                | ∎Blank | □Blank   |       | ■Blank*1            |      |
|                  |                                            |                                       |        | ■Program |       | ■Program            |      |
|                  |                                            |                                       |        | ■Read    | ■Read | ■Read               | Сору |
|                  |                                            |                                       |        |          |       |                     | Read |
| 備考               |                                            |                                       |        |          |       |                     |      |

\*1:直前のBlankでブランク状態と判定された場合はEraseとBlankは実行しません。

2-4. UCB領域

2-4-1. 概要

フラッシュメモリには特定の用途に使用されるデータを格納する領域としてUCB(User Configuration Block)と呼ばれる領域があります。

UCB領域の書き込みには、拡張子が"YDD"となるファイル(YDDファイル)を使用します。

MCU Operation Modeの設定によりUCBブロックの書き込みが有効な場合、YIM フォルダの YDDファイルからデータを読み出し書き込みを行います。YDDファイル存在しない場 合にはエラーとなり処理は行われません。

YDDファイルの最大サイズは64KBy teです。

2-4-2. YDDファイル

UCB領域の書き込みにおいて、YDDファイルに書き込みデータを格納します。

YDDファイルはYIMフォルダに1つだけ配置することとします。2つ以上存在する場合はエラー とします。YDDファイルに格納するデータはモトローラSフォーマットとします。UCB領域のアド レスのデータを書き込みデータとして使用し、範囲外のデータは無効とします。

Sレコードはアドレス順とし、1つのレコード内のデータはUCBのセクタサイズ512By te の 境界を越えないこととします。

YDDファイルにデータが格納されたセクタのみ書き換えを行います。書き込みはセクタ単位で行い、 データが存在しないアドレスは0が書き込まれます。

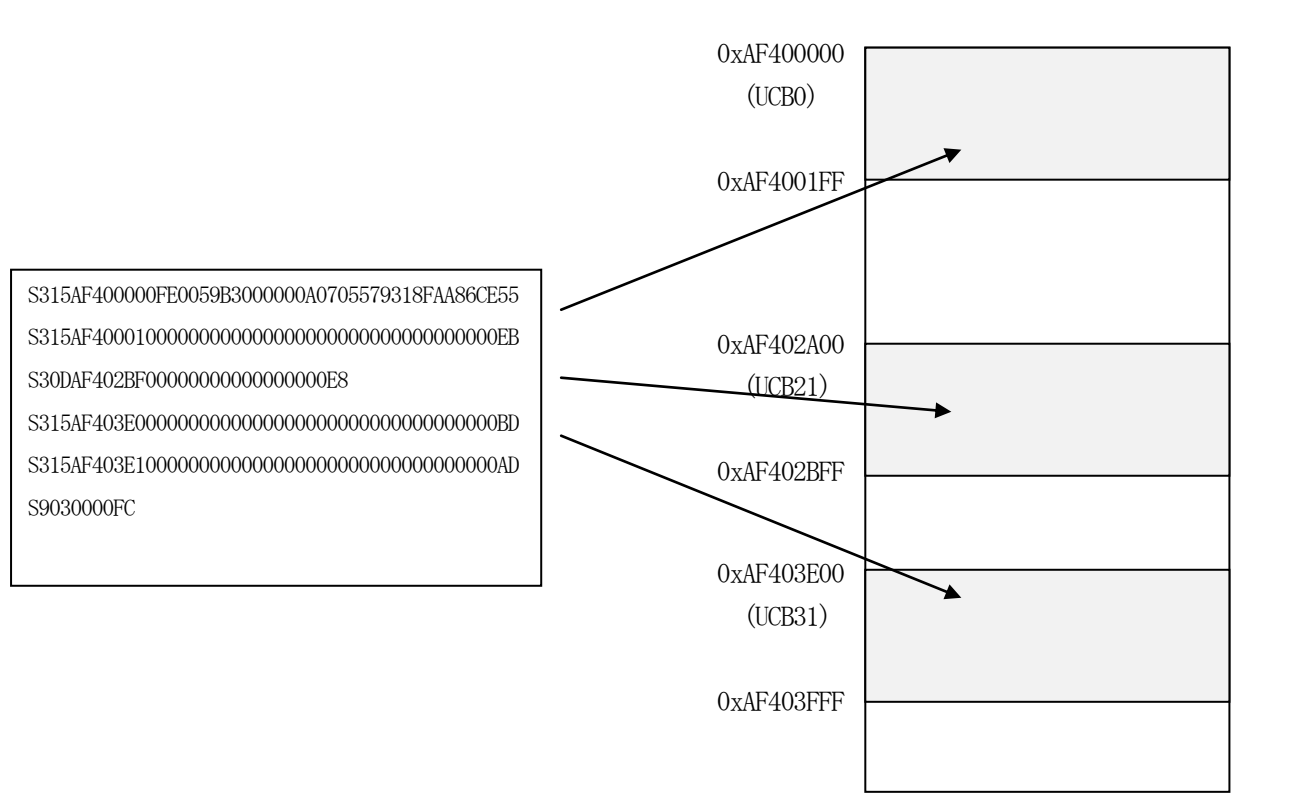

## 2-5. デバッグインターフェイスのパスワード認証

#### 2-5-1. 概要

UCBの設定でデバッグインターフェイスのアクセス禁止設定を行う事ができます。

UCB\_DBG\_ORIG, UCB\_DBG\_COPYに設定値を書き込む事で有効にすることができます。

対象の領域

| UCB                  | Address    | Size     |
|----------------------|------------|----------|
| UCB18 (UCB_DBG_ORIG) | 0xAF402400 | 512 byte |
| UCB26 (UCB_DBG_COPY) | 0xAF403400 | 512 byte |

UCB の設定項目

| 設定                               | Address    | 内容           |
|----------------------------------|------------|--------------|
| DMU_HF_PROCONDBG (PROCONDBG)     | 0xAF402400 | PROCONDBG 設定 |
| UCB_DBG_ORIG_PW (PWO)            | 0xAF402500 | Password 0   |
| UCB_DBG_ORIG_PW (PW1)            | 0xAF402504 | Password 1   |
| UCB_DBG_ORIG_PW (PW2)            | 0xAF402508 | Password 2   |
| UCB_DBG_ORIG_PW (PW3)            | 0xAF40250C | Password 3   |
| UCB_DBG_ORIG_PW (PW4)            | 0xAF402510 | Password 4   |
| UCB_DBG_ORIG_PW (PW5)            | 0xAF402514 | Password 5   |
| UCB_DBG_ORIG_PW (PW6)            | 0xAF402518 | Password 6   |
| UCB_DBG_ORIG_PW (PW7)            | 0xAF40251C | Password 7   |
| UCB_DBG_ORIG_CODE (CONFIRMATION) | 0xAF4025F0 | UCB セクタの状態   |

PROCONDBG レジスタ

| RES | UCB      | TIC | UCB      | EDM | DBGIFLCK | OCDSDIS |
|-----|----------|-----|----------|-----|----------|---------|
|     | Reserved |     | Reserved |     |          |         |

DMU\_HF\_PROCONDBG に DBGIFLCK ビットを1に設定するとデバッグインターフェイスのロックが有効になり ます。解除するためには UCB\_DBG\_ORIG\_PW に設定するパスワードを使用して認証する必要があります。 2-5-2. パスワード

UCB\_DBG\_ORIG/COPYエリアに設定されたパスワードは、拡張子DPWファイルにて 解除処理を実施することができます。

Sレコードにデータを格納し、アドレスは無視されます。

パスワードデータはPW0~PW7の32バイトとなり、DPWファイルに格納されたデータが32 バイトに満たない場合はエラーとなります。

YIMフォルダにDPWファイルがあればパスワード認証の処理を行います。

UCB\_DBG\_ORIG パスワード書込用 YDD ファイル例

| ヘッダ | サイズ | アドレス     | データ                                           | チェックサム |
|-----|-----|----------|-----------------------------------------------|--------|
| S3  | 15  | AF402400 | 020000000000000000000000000000000000000       | D5     |
| S3  | 15  | AF402500 | 01020304020202020303030304040404              | A8     |
| S3  | 15  | AF402510 | <mark>05050505060606060707070708080808</mark> | 5E     |
| S3  | 15  | AF4025F0 | 3412214300000000000000000000000000000000      | 3C     |

パスワード解除用 DPW ファイル例は以下となります。

| ヘッダ | サイズ | アドレス | データ                              | チェックサム |
|-----|-----|------|----------------------------------|--------|
| S1  | 13  | 0000 | 01020304020202020303030304040404 | BE     |
| S1  | 13  | 0010 | 05050505060606060707070708080808 | 74     |

2-6. UCBのプロテクト解除

2-6-1. 概要

UCBに設定されたプロテクト解除を行う事ができます。

Y I DファイルはY I Mフォルダに1つだけ配置することとします。2つ以上存在する場合はエラーと します。

UCB領域のアドUCBのパスワード格納領域に書き込まれたパスワードデータを、拡張子YIDファ イルにて解除処理を実施することができます。

Y I Dファイルには32バイトのパスワードのみをアドレス順に、Sレコードにデータを格納してください。

パスワード用 YID ファイル例

| ヘッダ | サイズ | アドレス     | データ                              | チェックサム |
|-----|-----|----------|----------------------------------|--------|
| S3  | 15  | AF402300 | 01020304020202020303030304040404 | AA     |
| S3  | 15  | AF402310 | 05050505060606060707070708080808 | 60     |

### 2-7. UCB領域の読み出し

【FUNC 82】を使用してUCBブロックのデータを読み出し、ファイルに出力することができます。出力されるファイル名は"YUCBDAT0.S"で、フォーマットはSレコードとなります。

## 3. ターゲットシステムとの接続と専用コネクタ

3-1. 信号一覧表

本コントロールモジュールをご利用いただいた場合のターゲットプローブコネクタ端の信号表を示します。

| マイコン信号名    | NET IMPRESSの標準信号名 |      |                                              |       | マイコン信号名          |
|------------|-------------------|------|----------------------------------------------|-------|------------------|
| ТСК        | ТСК               | 1    |                                              | GND   | VSS              |
| TDI        | T D I             | (2)  | $\begin{pmatrix} 1 \\ 5 \end{pmatrix}$       | GND   | VSS              |
| TDO        | TDO               | 3    | $\begin{pmatrix} 1 & 6 \end{pmatrix}$        | GND   | VSS              |
| TMS        | TMS               | 4    | (17)                                         | GND   | VSS              |
| ∕TRST      | n T R S T         | 5    | $\left(\begin{array}{c}18\end{array}\right)$ | GND   | VSS              |
|            | RDY               | 6    | $\begin{pmatrix} 1 & 9 \end{pmatrix}$        | GND   | VSS              |
|            | TAUX 3            | 7    | (20)                                         | GND   | VSS              |
|            | TAUX4             | 8    | 21                                           | TMODE |                  |
|            | VCC               | 9    | (2 2)                                        | GND   | VSS              |
| マルチプレクサ用信号 | /TICS             | (10) | (23)                                         | ∕TRES | ∕ POR S T        |
| VSS        | GND               |      | (24)                                         | WDT   | ウォッチドッグパルス<br>信号 |
| VSS        | GND               |      | 25                                           | TVccd | VDDP3            |
|            | PROBE<br>SELECT   | 13   |                                              |       |                  |

ターゲットプローブ信号表(FIX803)

- 1. 〇 は、必ず接続頂く信号線です。
- 2.()は、必要な時のみ接続してください。
- 3. も()も印のない信号線はターゲットシステムの回路には接続しないでください。 詳細については、弊社サポートセンタにお問い合わせください。
- 4. 各信号線のインタフェイス回路については、プログラマ本体の『InstructionManu al』をご覧下さい。

## 3-2. 代表的な接続例

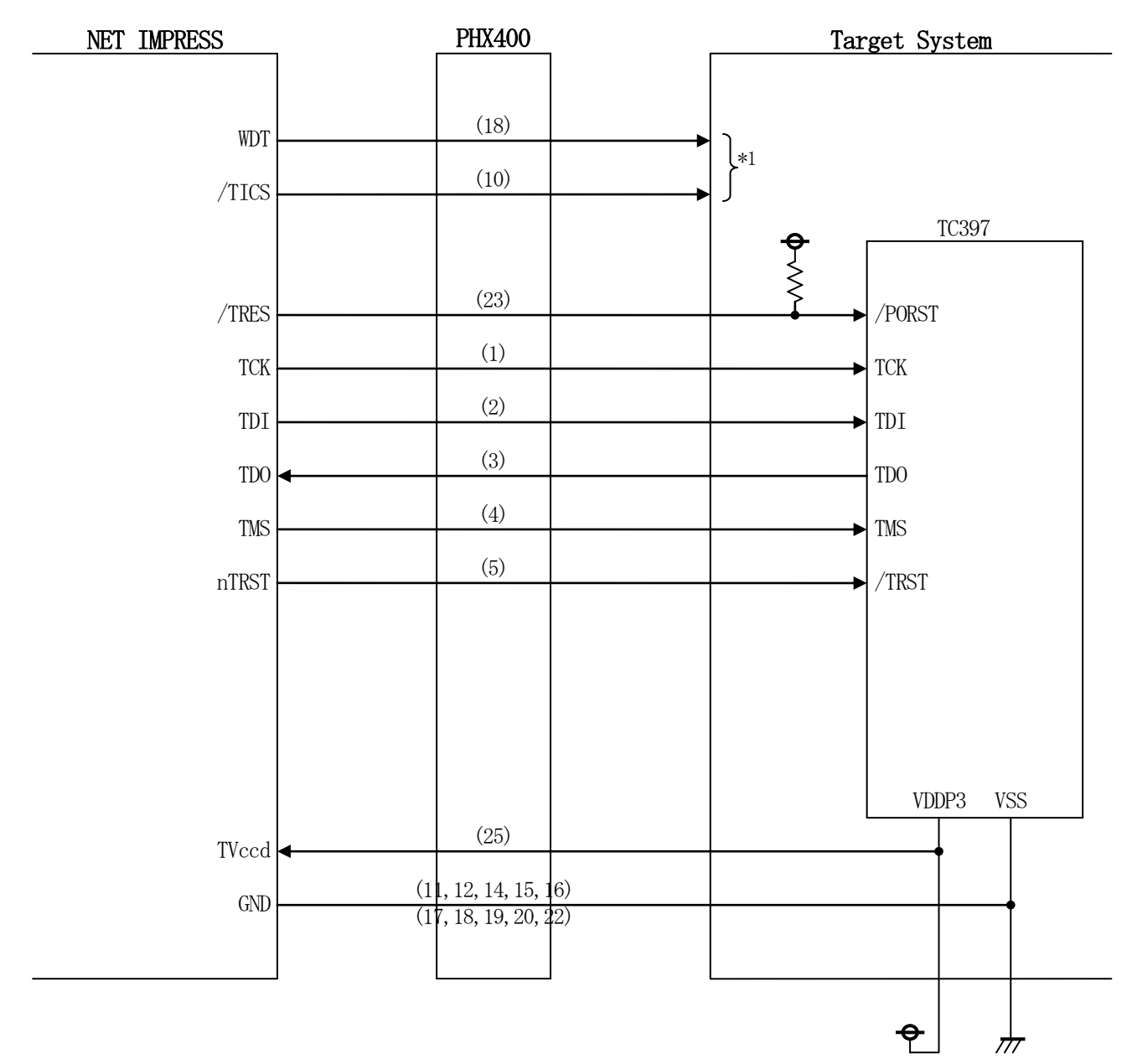

ターゲットシステムとの接続例

\*1:オプション機能です。

 ① "書き込みモード信号"など一部の書き込みに使用する信号がユーザシステムとの共用端子に定義 されている場合には、それらの信号のマルチプレクス回路をユーザシステムに実装してください。
 / TICS信号は、NETIMPRESSのデバイスファンクション実行時にだけアサートされる信 号です。

この信号によって共用端子に実装される信号切り替えを行います。

マルチプレクス回路をユーザターゲットシステムにいれていただくことにより、/TICSがネゲートされている時(デバイスファンクションを実行していない時)にNETIMPRESSが接続されていない(コネクタを外した)状態と同一の条件をつくることができます。

書き込み制御に使われるこれらの信号が、フラッシュマイコンから制御用専用信号線として定義 されるターゲットシステムでは、マルチプレクス回路は不要です。

②WDT信号端子には、WDT Periodで設定されたクロック信号がNET IMPRESSより 出力されます。(常時出力)(オープンコレクタ出力)

フラッシュメモリ書き込み中に、所定のクロック信号が必要なユーザ回路へ接続しご利用ください。

③NET IMPRESSでは、標準プローブ中に/TRES信号を設けてあります。

/TRES信号は、ターゲットシステム内でワイヤードオアをとり、マイコンの/RESET端子に 接続して頂けるよう、オープンコレクタ出力の信号としています。 3-3. 制御信号波形

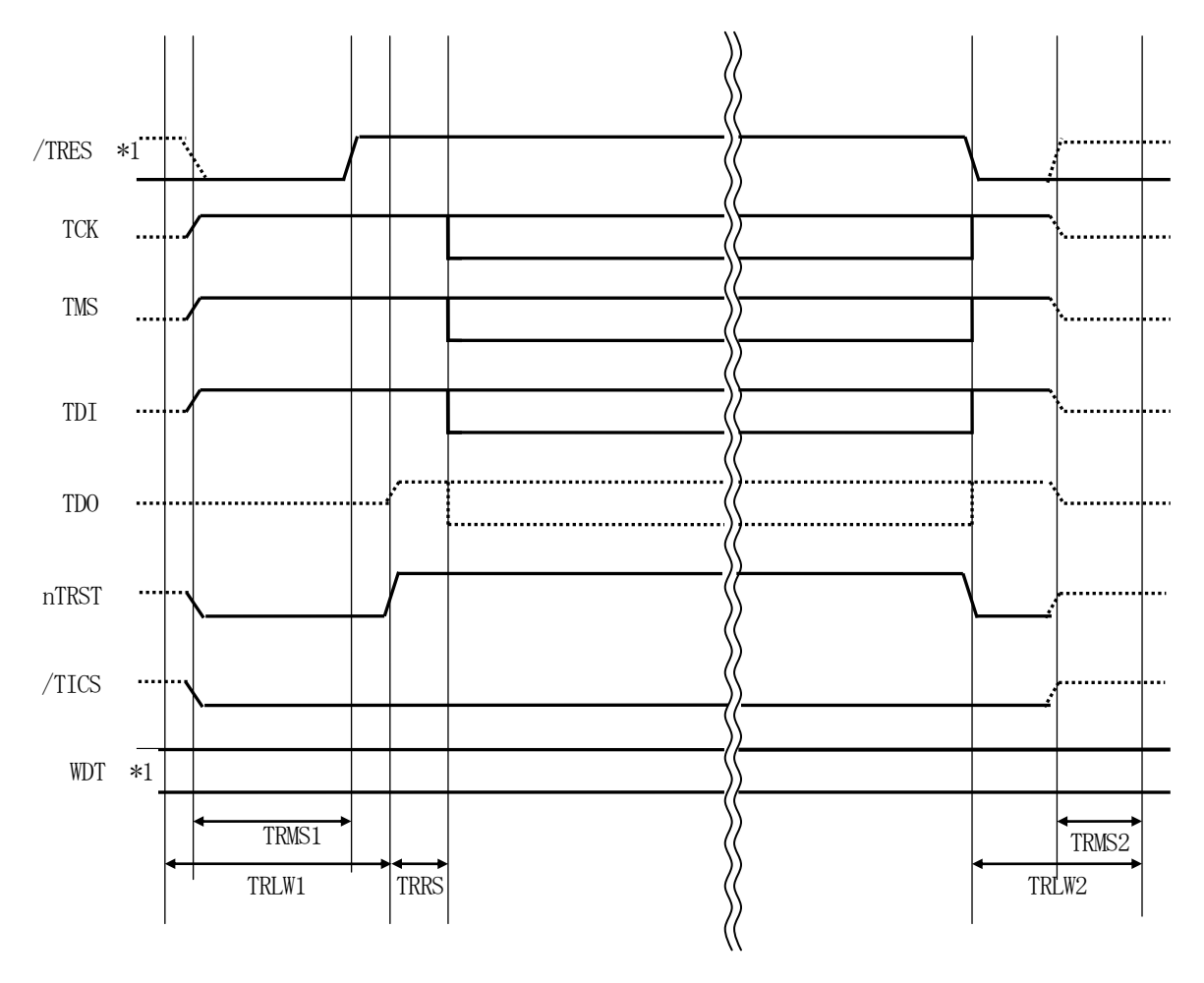

|       | ライタ仕様       |
|-------|-------------|
| TRLW1 | 300ms (min) |
| TRLW2 | 100ms (min) |
| TRMS1 | 200ms (min) |
| TRMS2 | 50ms (min)  |
| TRRS  | 100us (min) |

"....."は、Hizを示します。

\*1 WDTはオープンコレクタ出力です。

#### 【動作手順】

- ①フラッシュプログラマの電源投入後、ターゲットシステムの電源を入れてください。 プログラマは電源投入直後から/TRESをアサートし、WDT信号の出力を開始します。
- ②デバイスファンクションの実行によって/TICSがアサートされ、フラッシュプログラム用の通信 チャネルがターゲットシステム上でフラッシュプログラマ側に接続されます。

(フラッシュプログラム用の通信チャネル及び、関連信号が他のユーザ回路から独立して常時フラッシュプログラマに専有されるシステムでは、本信号による信号切り替えは必要ありません)

③マイコンのプログラミングモードが起動され、規定の通信回線を使ってNET IMPRESSとの通信を始めます。通信は、あらかじめ設定されている通信条件で行います。

④デバイスファンクション終了後、/TICSをネゲートします。 デバイスファンクション非実行中は/TRESは常にアサートし、WDT信号は常時出力します。 3-4. プローブ

弊社では、標準プローブとしてPHX400を用意しております。各プローブのご用命は、弊社又は 弊社代理店までご相談下さい。

各プローブの仕様は、NET IMPRESSインストラクションマニュアルまたは、弊社ホームページをご参照ください。

下図にPHX400の構成概要を示します。

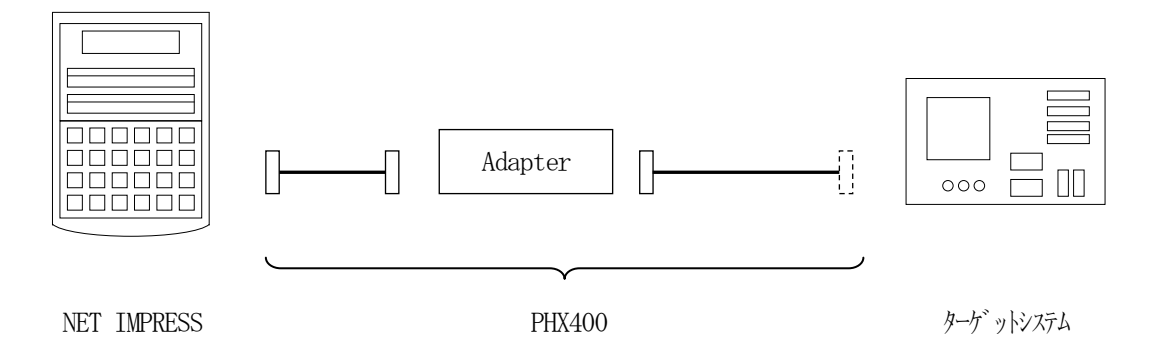

ユーザターゲット側末端は、コネクタが付いていません。お客様のターゲットシステムにあわせて、 コネクタを付けて頂く必要があります。

## 4. FIX803固有のエラーメッセージ

### 4-1. 概要

信号線の接続やパラメータ設定の誤りに対して、デバイスファンクション実行時に、特別なエラーメ ッセージを出力されます。

本章に記載されている以外のエラーメッセージは、NET IMPRESSのインストラクションマニ ュアルをご参照下さい。

4-2. エラーメッセージ一覧

<表7-1.機種固有のエラーメッセージ一覧>

| エラーメッセージ                         |     | エラー要因/対策                           |
|----------------------------------|-----|------------------------------------|
| 1121                             | 要因  | ターゲットとの接続に失敗しました。                  |
| DEVICE CONNECTION FAILED         | 対策  | 正しく接続されているかご確認ください。                |
| 1125                             | 要因  | YDDファイルが2つ以上存在します。                 |
| MORE 2 YDD FILES                 | 対策  | YDDファイルは1つだけ配置してください。              |
| 1126                             | 要因  | YDDファイル形式に異常があります。                 |
| YDD FILE FORMAT ERROR            | 対策  | YDDファイルの内容をご確認ください。                |
| 1197                             | 要因  | YDDファイルサイズが大きすぎます。                 |
| VDD FILE SIZE ERROR              | 対策  | YDDファイルのデータを削減し、最大サイズを超えないよ        |
|                                  | N K | うにしてください。                          |
| 1128<br>VDD FILE NOT FOUND ERROR | 要因  | YDDファイルが存在しません。                    |
| 1124                             | 更因  | VIDファイルが2つ以上存在します                  |
| MORE 2 YID FILES                 | 対策  | YIDファイルは1つだけ配置してください。              |
| 112B                             | 要因  | YIDファイル形式に異常があります。                 |
| YID FILE FORMAT ERROR            | 対策  | YIDファイルの内容をご確認ください。                |
| 112C<br>YID FILE NOT FOUND ERROR | 要因  | YIDファイルが存在しません。                    |
| 113E                             | 要因  | JTAG制御に失敗しました。                     |
| JTAG ADAPTER ERR                 | 対策  | プローブ及びアダプタが正しく接続されているかご確認く<br>ださい。 |
| 1140                             | 要因  | PHX400の初期化に失敗しました。                 |
| PHX400 ADAPTER CONNECT ERR       | 対策  | プローブ及びアダプタが正しく接続されているかご確認く<br>ださい。 |
| ERR-NO. 0x1141                   | 要因  | PHX400との通信に失敗しました。                 |
| PHX400 ADAPTER CONNECT ERR       | 対策  | プローブ及びアダプタが正しく接続されているかご確認くだ<br>さい。 |